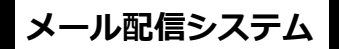

# SchIT Mail 3

## 掲示板の利用方法他

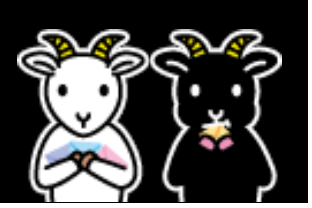

# 掲示板の利用方法

「掲示板」とは、学校・施設から配信された過去のメールの確認・ パスワードの変更・メールアドレス解除ができるサイトです。

### 【1】ログイン・確認方法

①配信されたメール本文に記載された掲示板 URL を選択します。
 ②「ログイン ID」と「パスワード」を入力し、「ログイン」ボタンを押します。
 ③ログインに成功すると、掲示板のトップページが表示されます。
 閲覧したい記事を選択します。

④見したい記事を選択します。④記事の内容が表示されます。

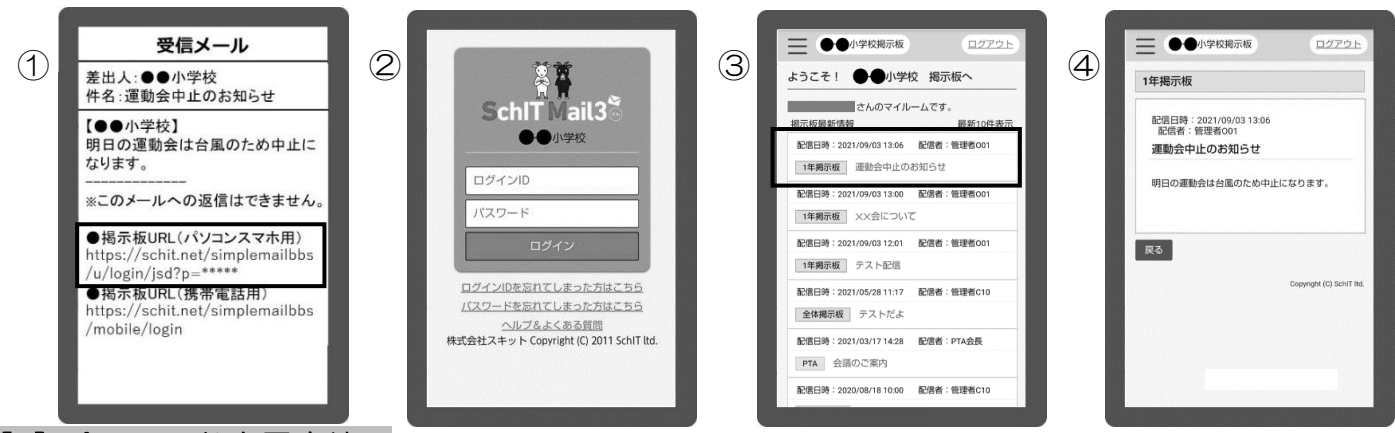

## 【2】 パスワード変更方法

①左上のメニューを押します。

②メニューー覧から「パスワード変更」を押します。

③「ログインID」「現在のパスワード」と「新しいパスワード」を入力し、「パスワードを変更する」を押します。

④パスワード変更の確認画面が表示されます。OK を押します。

⑤パスワード変更処理の画面が表示されます。

⑥「パスワード変更」のメールが届いたら、パスワード変更手続き完了です。

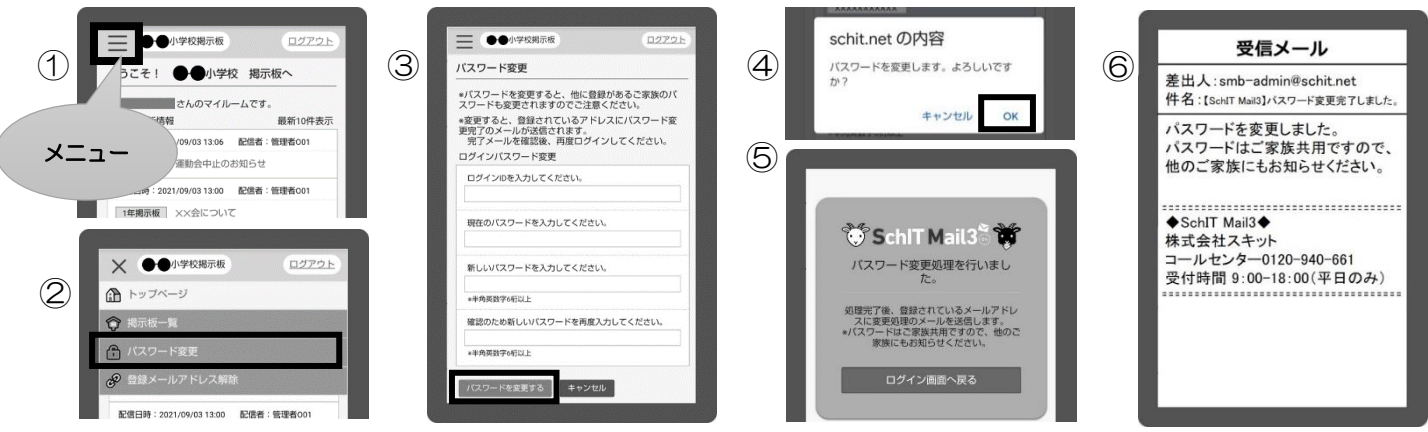

#### 【3】 メールアドレスが変更になった場合

①メニューー覧から「登録メールアドレス解除」を押します。

②解除するメールアドレスの下にある「メールアドレスを解除する」を押します。

- ③メールアドレス解除の画面が表示され、解除完了となります。
  - ※アドレスの登録が0件になりますと、パスワードが初期化されます。アドレスの登録が完了するまではログインができません。 現在アドレスの登録が1件でパスワードをそのまま使用したい場合は先に④を行ってください。
- ④新しいメールアドレスで空メールを送信し、登録をしてください。

| 1 | <ul> <li>★ ●●/i学校現示板</li> <li>ロクアクト</li> <li>         ・ トップページ     </li> <li>         ・ カデ板一算     </li> <li>         ・ パスワード変更     </li> </ul> | 2 | ●●小学校現示板<br>登録メールアドレス変更方法<br>*アドレス変更を行う場合は、該当のメールア<br>ドレスの解除を行うた後、新しいアドレスから<br>室メールを送ってアドレス登録を行ってください。 | 3 | <b>ジ SchiT Mail3 ぎ</b><br>メールアドレスの解除を行いまし<br>た。                     | 4 | 新しいアドレスで<br>空メール送信し、<br>登録します。           |
|---|----------------------------------------------------------------------------------------------------|---|----------------------------------------------------------------------------------------------------|---|---------------------------------------------------------------------|---|------------------------------------------|
|   |                                                                                                    |   | *セキュリティを塗め為、メールアドレスは一部味表示にしております。<br>登録メールアドレス一覧<br>mait.abc*****80********<br>メールアドレスを開始する            |   | ご登録いただいている。すべてのメールア<br>ドレスが解放されました。ご利用ありがと<br>うこさいました。<br>ログイン画面へ戻る |   | 詳しくは別紙<br>「SchIT Mail3 登録方法<br>をご確認ください。 |

#### こんなメールを受信したら?

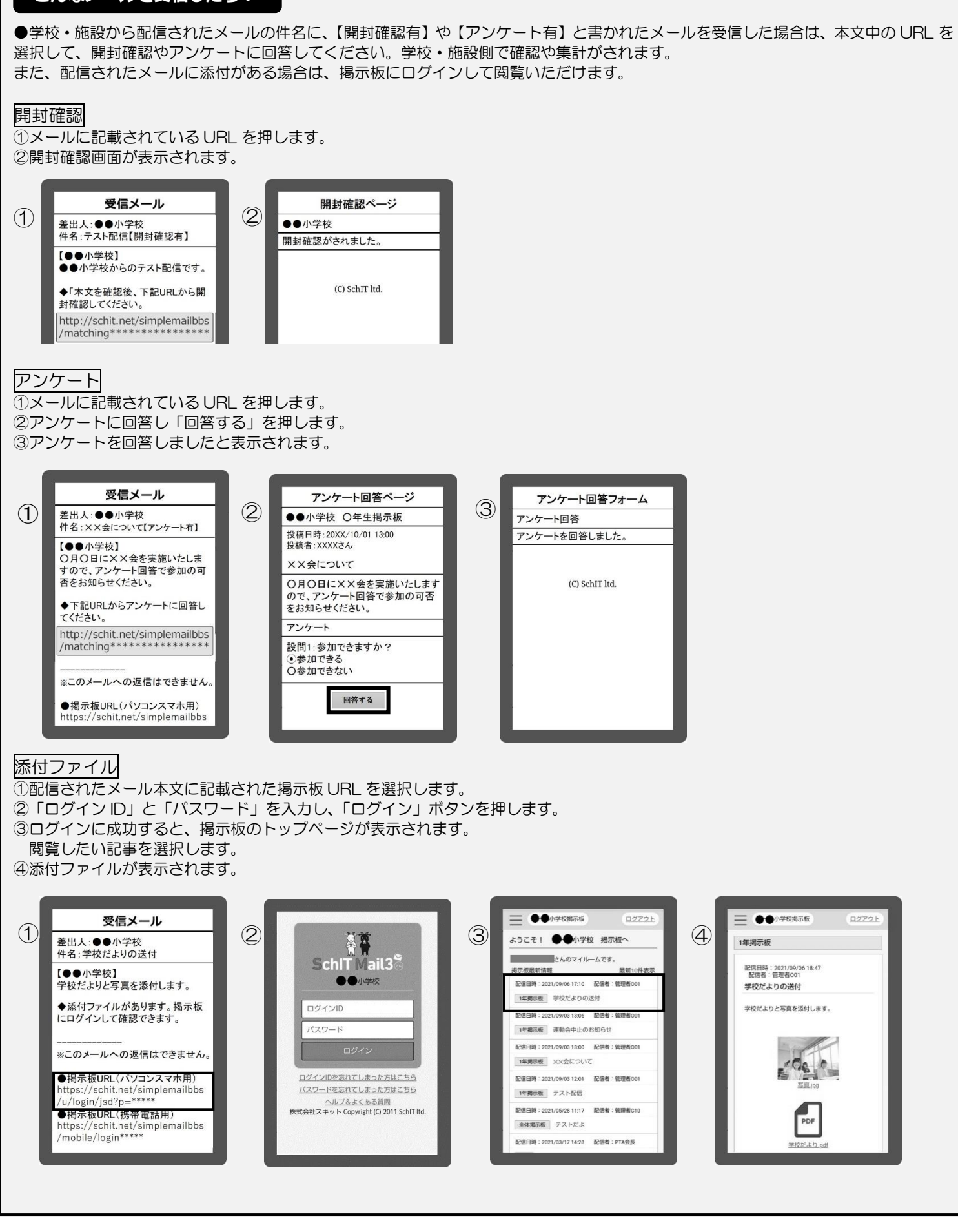

お問い合せ先<br/>ふ Schit Ltd.<br/>\* エクリントサポートサイト:https://schit.net/support/mail/<br/>コールセンター:が気が気軽に<br/>お見い合わせ<br/>ください。が気軽に<br/>お問い合わせ<br/>ください。が気軽に<br/>お問い合わせ<br/>したさい。が気が気メール:smbinfo@schit.netサポートサイトサポートサイト